## How to Install i21 Client Side Components

- 1. Download and install the i21 launcher using this link a. http://remote.summit-soft.com/installers/i21Launcher.9.2.2.exe
  - b. Click Next when i21 Launcher Setup screen opens then click on Install.

| <b>B</b>                                                                                                    | i21 Launcher Setup                          | ×                |  |  |  |  |
|----------------------------------------------------------------------------------------------------|---------------------------------------------|------------------|--|--|--|--|
|                                                                                                    | Welcome to the i21 Launcher<br>Setup Wizard | r<br>er.<br>ırd. |  |  |  |  |
|                                                                                                    | < Back Next > Cance                         |                  |  |  |  |  |
|                                                                                                    | 211 Laurahan Catura                         | X                |  |  |  |  |
| 137                                                                                                    | 12 i Launcher Setup                         |                  |  |  |  |  |
| The Setup Wizard is ready t                                                                                                    | to begin the i21 Launcher installation      | 2                |  |  |  |  |
| Click "Install" to begin the installation. If you want to review or change any of your installation settings, click "Back". Click "Cancel" to exit the wizard. |                                             |                  |  |  |  |  |
| Auvanced Installer                                                                                                    | < Back 👰 Install Cance                      | el               |  |  |  |  |

- c. Click on Finish.
- d. Files will be installed in your C:\i21Launcher path of your local machine.
  2. Open i21 > Tank Management > Consumption Sites
- - a. Add Call Entry record and Select Print

| b. | b. Upon Prompting check the Remember my choice and click Open is | 21 Launcher | _ |
|----|------------------------------------------------------------------|-------------|---|
|    | Open i21Launcher?                                                | ×           | : |
|    | Remember my choice for i21Launcher links                         |             |   |
|    | Open i21Launcher                                                 | Don't open  |   |
| c. | 2.                                                               |             |   |

- 1. Download the i21 launcher using this link
- 2. http://www.i21server2.com/i21/installers/i21Launcher.9.2.2.exe

| ۱. | Click Next when i21 Laund                                              | icher Setup screen opens then click on Ins                                                                     | tall |
|----|------------------------------------------------------------------------|----------------------------------------------------------------------------------------------------|------|
|    | <b>B</b>                                                               | i21 Launcher Setup                                                                                             | ×    |
|    |                                                                        | Welcome to the i21 Launcher<br>Setup Wizard                                                                    |      |
|    |                                                                        | < Back Next > Cancel                                                                                           | ]    |
|    |                                                                        |                                                                                                    |      |
|    | <b>ë</b>                                                               | i21 Launcher Setup                                                                                             | ×    |
|    | Ready to Install                                                       |                                                                                                    |      |
|    | The Setup Wizard is ready to l                                         | begin the i21 Launcher installation                                                                            | 31   |
|    | Click "Install" to begin the inst<br>installation settings, click "Bad | tallation. If you want to review or change any of your<br>ck <sup>*</sup> . Click "Cancel" to exit the wizard. |      |
|    |                                                                        |                                                                                                    |      |
|    | Advanced Installer                                                     |                                                                                                    |      |
|    | Advanced Installer                                                     | < Back                                                                                                    |      |

- b. Click on Finish.
  c. Files will be installed in your C:\i21Launcher path of your local machine. This PC > Local Disk (C;) > i21Launcher >

|       | ^ | Name                  | Date modified      | Туре               | Size   |
|-------|---|-----------------------|--------------------|--------------------|--------|
|       |   | 퉬 Reports             | 4/28/2015 2:17 PM  | File folder        |        |
|       |   | 🗟 acint.dli           | 10/8/2014 12:28 AM | Application extens | 96 KB  |
|       |   | 🚳 acme.dll            | 10/8/2014 12:28 AM | Application extens | 208 KB |
|       |   | 🗟 acme2.dll           | 10/8/2014 12:28 AM | Application extens | 70 KB  |
|       |   | 🛃 acumsi              | 10/8/2014 12:28 AM | BMP File           | 103 KB |
|       |   | 🔠 acuthin - Shortcut  | 4/21/2015 2:37 PM  | Shortcut           | 1 KB   |
|       |   | 🗟 acuthin.dll         | 10/8/2014 12:28 AM | Application extens | 444 KB |
|       |   | 💾 acuthin             | 10/8/2014 12:28 AM | Application        | 395 KB |
|       |   | 🔁 acuthin             | 10/7/2014 11:20 PM | ICO File           | 25 KB  |
|       |   | 🛋 acuthinsplash       | 6/30/2012 4:41 AM  | BMP File           | 123 KB |
|       |   | 🚳 ajpg32.dll          | 10/8/2014 12:28 AM | Application extens | 280 KB |
|       |   | 🗟 atermmgr.dll        | 10/8/2014 12:28 AM | Application extens | 767 KB |
|       |   | 🚳 cblacme.dll         | 10/8/2014 12:28 AM | Application extens | 11 KB  |
| tions |   | deployment.properties | 1/9/2014 5:20 PM   | PROPERTIES File    | 1 KB   |
|       |   | 💷 i21Launcher         | 4/9/2015 2:43 PM   | Application        | 16 KB  |
|       |   | @ irely               | 6/30/2012 3:40 AM  | ICO File           | 265 KB |
|       |   | 🚳 wcvt32.dll          | 10/8/2014 12:28 AM | Application extens | 67 KB  |
|       |   | 🚳 zlib.dll            | 10/8/2014 12:28 AM | Application extens | 62 KB  |

¥

- Login to the Software via Chrome

   Replace <YourlP> below with your iRely Server IP address
   Live http://<YourlP>/iRelyi21Live/i21/
   Test Environment http://<YourlP>/iRelyi21TE/i21/

   Optional Create Application Shortcut for your Desktop

| Interview       Interview       Interview       Interview         New window       New window       New window       New window         Bookmarks       Recent Tabs       Edit       Cut       Cut         Edit       Cut       Cut       Cut       Cut       Cut         Save page as       Find       Print       Interview       Print         Zoom       -       100%       History       Downloads         Settings       About Google Chrome       Help       Help         te application shortcuts       More tools       Exit       Interview         source       Ctrl+Shift+Del       Settings       About Google Chrome         Help       Fride       Interview       Interview       Interview         source       Ctrl+Shift+Del       Settings       Settings       Interview         source       Ctrl+Shift+J       Settings       Settings       Interview         splication shortcuts       *       *       Settings       Interview         itation shortcuts in the following places:       sktop       Sktop       Interview       Interview         itation shortcuts in the following places:       Create       Cancel       Cancel       Cancel<                                                                                                    | I GUINN | orld Systems 💟 Yahoo                                                    | Yahoo Mail             | Netwo       | New tab     |            | )       | Ctrle  |
|----------------------------------------------------------------------------------------------------|---------|-------------------------------------------------------------------------|------------------------|-------------|-------------|------------|---------|--------|
| New incognito window<br>Bookmarks<br>Recent Tabs<br>Edit Cut Cu<br>Save page as<br>Find<br>Print<br>Zoom - 100%<br>History<br>Downloads<br>Settings<br>About Google Chrome<br>Help<br>te application shortcuts<br>manager Shift+Esc<br>r browsing data Ctrl+Shift+Del<br>oding •<br>rssource Ctrl+U<br>eloper tools Ctrl+Shift+J<br>ect devices<br>pplication shortcuts in the following places:<br>sktop<br>art menu<br>the Taskbar<br>Create Cancel                                                                                                    |         | - Alloo                                                                 |                        |             | New window  | w          |         | Ctrl+  |
| Bookmarks<br>Recent Tabs<br>Edit Cut Cu<br>Save page as<br>Find<br>Print<br>Zoom - 100%<br>History<br>Downloads<br>Settings<br>About Google Chrome<br>Help<br>te application shortcuts<br>manager Shift+Esc<br>r browsing data<br>Ctrl+Shift+Del<br>dding *<br>rssource Ctrl+U<br>eloper tools Ctrl+Shift+J<br>ect devices<br>plication shortcuts<br>i Rely i21<br>ital manager<br>Create Cancel                                                                                                    |         |                                                                         |                        |             | New incom   | nito windo | w Ctrl+ | Shift+ |
| Recent Tabs Edit Cut Cu Save page as Find Print Zoom - 100% History Downloads Settings About Google Chrome Help te application shortcuts Nore tools Exit Exit Exit Sorip Curl-Shift+Del oding Curl-Shift+1 Script console Ctrl+Shift+1 set devices Ctrl+Shift+1 set devices Ctrl+Shift+1 script console Ctrl+Shift+1 set devices Ctrl+Shift+1 script console Ctrl+Shift+1 script console Ctrl+                                                                                                    |         |                                                                         |                        |             | Bookmarks   |            |         |        |
| Edit Cut Cat   Save page as Find   Print Print   Zoom -   Istory Downloads   Settings About Google Chrome   Help Help   te application shortcuts   More tools Exit   to analoge Chrome Christing Christing Chr                                                                                                    |         |                                                                         |                        |             | Recent Tabs | 5          |         |        |
| Save page as<br>Find<br>Print<br>Zoom - 100%<br>History<br>Downloads<br>Settings<br>About Google Chrome<br>Help<br>te application shortcuts<br>manager Shift+Esc<br>r browsing data<br>Ctrl+Shift+Del<br>oding *<br>r source Ctrl+U<br>eloper tools Ctrl+Shift+I<br>Script console Ctrl+Shift+I<br>ect devices<br>pplication shortcuts<br>iRely i21<br>ication shortcuts in the following places:<br>sktop<br>rt menu<br>to Taskbar<br>Create Cancel                                                                                                    |         |                                                                         |                        |             | Edit        | Cut        | Сору    | Pa     |
| Find<br>Find<br>Print<br>Zoom - 100%<br>History<br>Downloads<br>Settings<br>About Google Chrome<br>Help<br>te application shortcuts<br>manager Shift+Esc<br>r browsing data Ctrl+Shift+Del<br>oding +<br>r source Ctrl+U<br>eloper tools Ctrl+Shift+I<br>script console Ctrl+Shift+I<br>script console Ctrl+Shift+I<br>script console Ctrl+Shift+I<br>script console Ctrl+Shift+I<br>irRely i21<br>irRely i21<br>irreate Cancel                                                                                                    |         |                                                                         |                        |             | Save page a | 15         |         | Ctrl+  |
| Print<br>Zoom - 100%<br>History<br>Downloads<br>Settings<br>About Google Chrome<br>Help<br>te application shortcuts<br>manager Shift+Esc<br>r browsing data Ctrl+Shift+Del<br>oding Ctrl+U<br>eloper tools Ctrl+Shift+I<br>script console Ctrl+Shift+I<br>script console Ctrl+Shift+I<br>ect devices<br>pplication shortcuts<br>i Rely i21<br>iteation shortcuts in the following places:<br>sktop<br>mt menu<br>tho Taskbar<br>Create Cancel                                                                                                    |         |                                                                         |                        |             | Find        |            |         | Ctrl+  |
| Zoom - 100%<br>History<br>Downloads<br>Settings<br>About Google Chrome<br>Help<br>te application shortcuts<br>manager Shift+Esc<br>r browsing data Ctrl+Shift+Del<br>ading *<br>r source Ctrl+U<br>eloper tools Ctrl+Shift+I<br>Script console Ctrl+Shift+J<br>ect devices<br>pplication shortcuts<br>i iRely i21<br>lication shortcuts in the following places:<br>sktop<br>art menu<br>tho Taskbar<br>Create Cancel                                                                                                    |         |                                                                         |                        |             | Print       |            |         | Ctrl+  |
| History<br>Downloads<br>Settings<br>About Google Chrome<br>Help<br>te application shortcuts<br>manager Shift+Esc<br>r browsing data Ctrl+Shift+Del<br>oding                                                                                                    |         |                                                                         |                        |             | Zoom        | - 10       | 00% +   |        |
| History<br>Downloads<br>Settings<br>About Google Chrome<br>Help<br>te application shortcuts<br>manager Shift+Esc<br>r browsing data Ctrl+Shift+Del<br>oding *<br>r source Ctrl+U<br>eloper tools Ctrl+Shift+I<br>Script console Ctrl+Shift+J<br>ect devices<br>pplication shortcuts<br>iRely i21<br>ication shortcuts in the following places:<br>sktop<br>art menu<br>n to Taskbar<br>Create Cancel                                                                                                    |         |                                                                         |                        |             | LUCA        | 1          |         |        |
| Settings<br>About Google Chrome<br>Help<br>te application shortcuts<br>manager Shift+Esc<br>r browsing data Ctrl+Shift+Del<br>oding<br>r source Ctrl+U<br>eloper tools Ctrl+Shift+I<br>Script console Ctrl+Shift+J<br>ect devices<br>polication shortcuts<br>iRely i21<br>ication shortcuts in the following places:<br>sktop<br>art menu<br>to Taskbar<br>Create Cancel                                                                                                    |         |                                                                         |                        |             | History     |            |         | Ctrl+  |
| Settings<br>About Google Chrome<br>Help<br>te application shortcuts<br>manager Shift+Esc<br>r browsing data Ctrl+Shift+Del<br>oding Ctrl+U<br>eloper tools Ctrl+Shift+I<br>Script console Ctrl+Shift+J<br>ect devices<br>pplication shortcuts<br>tication shortcuts in the following places:<br>sktop<br>art menu<br>to Taskbar<br>Create Cancel                                                                                                    |         |                                                                         |                        |             | c           |            |         | Cur    |
| About Google Chrome<br>Help<br>te application shortcuts More tools<br>manager Shift+Esc<br>r browsing data Ctrl+Shift+Del<br>oding<br>r source Ctrl+U<br>eloper tools Ctrl+Shift+I<br>script console Ctrl+Shift+J<br>ect devices<br>pplication shortcuts<br>i Rely i21<br>lication shortcuts in the following places:<br>sktop<br>art menu<br>to Taskbar<br>Create Cancel                                                                                                    |         |                                                                         |                        |             | Settings    | ala Charac |         |        |
| te application shortcuts   manager   Shift+Esc   r browsing data   Ctrl+Shift+Del   oding   r source   Ctrl+Shift+I   Script console   Ctrl+Shift+J   ect devices                                                                                                    |         |                                                                         |                        |             | Help        | gie Chrom  | e       |        |
| Insions Exit   Exit   Imanager Shift+Esc   r browsing data Ctrl+Shift+Del   oding Imanager   r browsing data Ctrl+Shift+Del   oding Imanager   r source Ctrl+U   eloper tools Ctrl+Shift+I   Script console Ctrl+Shift+J   ect devices Image: Shift+Esc   oplication shortcuts   irely i21   It menu   it o Taskbar   Create   Cancel                                                                                                    |         |                                                                         |                        |             | nep         |            |         |        |
| Insions Exit<br>Insions Exit<br>Exit<br>Ex |         | Create application short                                                | cuts                   |             | More tools  |            |         |        |
| manager Shift+Esc   r browsing data Ctrl+Shift+Del   oding     v source Ctrl+U   eloper tools Ctrl+Shift+I   Script console Ctrl+Shift+J   ect devices     oplication shortcuts    iRely i21   it menu it to Taskbar   Create Cancel                                                                                                    |         | Extensions                                                              |                        |             | Exit        |            | Ctrl+   | Shift+ |
| rorowsing data Ctrl+Shift+Dei   pding *   v source Ctrl+U   eloper tools Ctrl+Shift+I   Script console Ctrl+Shift+J   ect devices *   oplication shortcuts   iRely i21   tication shortcuts in the following places:   sktop   art menu   to Taskbar   Create   Cancel                                                                                                    |         | Task manager                                                            | Shift+E                | :SC         |             |            |         |        |
| ading   a source   c trl+U   eloper tools   c trl+Shift+I   Script console   c trl+Shift+J   ect devices                                                                                                    |         | Clear prowsing data                                                     | Ctri+Snift+L           |             |             |            |         |        |
| v source Ctrl+U   eloper tools Ctrl+Shift+I   Script console Ctrl+Shift+J   ect devices      oplication shortcuts   iRely i21   Itication shortcuts in the following places: sktop art menu to Taskbar   Create Cancel                                                                                                    | ot      | Encoding                                                                |                        | - •         |             |            |         |        |
| eloper tools Ctrl+Shift+I   Script console Ctrl+Shift+J   ect devices    application shortcuts   iRely i21   lication shortcuts in the following places:   sktop   art menu   n to Taskbar   Create   Cancel                                                                                                    | 40      | View source                                                             | Ctrl-                  | U           |             |            |         |        |
| cript console Ctrl+Shift+J<br>ect devices X<br>pplication shortcuts X<br>iRely i21<br>lication shortcuts in the following places:<br>sktop<br>art menu<br>n to Taskbar<br>Create Cancel                                                                                                    |         | Developer tools                                                         | Ctrl+Shift             | +1          |             |            |         |        |
| pplication shortcuts   iRely i21   lication shortcuts in the following places: sktop art menu to Taskbar Create Cancel                                                                                                    |         | JavaScript console                                                      | Ctrl+Shift             | +J          |             |            |         |        |
| iRely i21   Ilication shortcuts in the following places: sktop art menu to Taskbar   Create   Cancel                                                                                                    | _       | Inspect devices                                                         |                        |             |             |            |         |        |
| iRely i21<br>lication shortcuts in the following places:<br>sktop<br>art menu<br>n to Taskbar<br>Create Cancel                                                                                                    | 6       |                                                                         |                        |             | ×           |            |         |        |
| iRely i21<br>lication shortcuts in the following places:<br>sktop<br>art menu<br>n to Taskbar<br>Create Cancel                                                                                                    | Cre     | ate application short                                                   | cuts                   |             |             |            |         |        |
| iRely i21<br>lication shortcuts in the following places:<br>sktop<br>art menu<br>n to Taskbar<br>Create Cancel                                                                                                    |         | _                                                                       |                        |             |             |            |         |        |
| lication shortcuts in the following places:<br>sktop<br>art menu<br>n to Taskbar<br>Create Cancel                                                                                                    |         | iRely i21                                                               |                        |             |             |            |         |        |
| lication shortcuts in the following places:<br>sktop<br>art menu<br>n to Taskbar<br>Create Cancel                                                                                                    |         |                                                                         |                        |             |             |            |         |        |
| lication shortcuts in the following places:<br>sktop<br>art menu<br>n to Taskbar<br><b>Create</b> Cancel                                                                                                    | Cre     | ate application short                                                   | cuts                   |             |             | ×          | ×       | ×      |
| op<br>menu<br>• Taskbar<br>Create Can                                                                                                    |         |                                                                         |                        |             |             |            |         |        |
| art menu<br>n to Taskbar<br>Create Cancel                                                                                                    |         | ate application shortcuts in                                            | the following place    |             |             |            |         |        |
| n to Taskbar Create Cancel                                                                                                    | re      | ate application shortcuts in                                            | n the following place: |             |             |            |         |        |
| Create Cancel                                                                                                    | re      | ate application shortcuts in                                            | n the following place: |             |             |            |         |        |
| Create Cancel                                                                                                    | Cre     | ate application shortcuts ir<br>Desktop<br>Start menu                   | n the following place: | :           |             |            |         |        |
| Create Cancel                                                                                                    | Cre     | ate application shortcuts ir<br>Desktop<br>Start menu<br>Pin to Taskbar | n the following place: |             |             |            |         |        |
|                                                                                                    | Cre     | ate application shortcuts in<br>Desktop<br>Start menu<br>Pin to Taskbar | n the following place: |             |             |            |         |        |
|                                                                                                    | Cre     | ate application shortcuts ir<br>Desktop<br>Start menu<br>Pin to Taskbar | n the following place: | :<br>Cancel | ]           |            |         |        |

- 1. Check Chrome NPAPI plugin Enabled a. Check Version

|             |           |          | * =     |
|-------------|-----------|----------|---------|
| New tab     |           |          | Ctrl+T  |
| New windo   | w         |          | Ctrl+N  |
| New incogr  | ito windo | w Ctrl+S | Shift+N |
| Bookmarks   |           |          |         |
| Recent Tab: | 5         |          | Þ       |
| Edit        | Cut       | Сору     | Paste   |
| Save page a | is        |          | Ctrl+S  |
| Find        |           |          | Ctrl+F  |
| Print       |           |          | Ctrl+P  |
| Zoom        | - 1       | 00% +    | 20      |
| History     |           |          | Ctrl+H  |
| Downloads   |           |          | Ctrl+J  |
| Settings    |           |          |         |
| About Goog  | gle Chrom | e        |         |
| Help        | 15        |          | Þ       |
| More tools  |           |          | Þ       |
| Exit        |           | Ctrl+S   | Shift+Q |

## About

i.

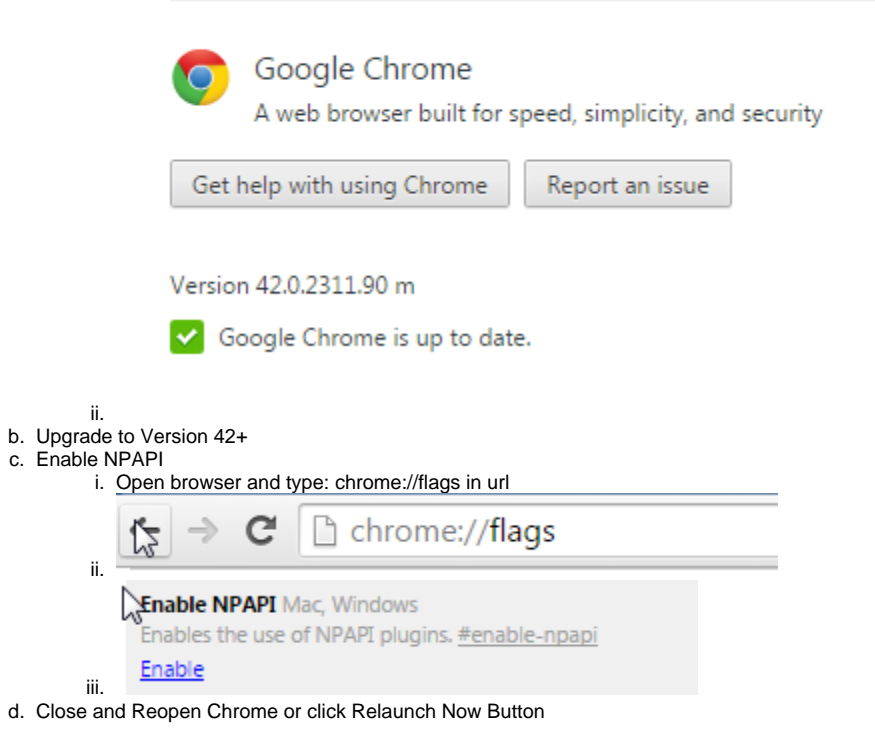

Your changes will take effect the next time you relaunch Google Chrome.

|    | 2 Tour changes will are cheer the next time you relation obogie on other                                                                                    |
|----|----------------------------------------------------------------------------------------------------|
|    | Relaunch Now                                                                                                    |
|    | i.                                                                                                    |
| 2. | Install Java 7.71                                                                                                    |
|    | <ul> <li>a. Uninstall any other version of Java as needed.</li> <li>b. http://www.i21server2.com/i21/installers/client/ire-7u71-windows-i586.exe</li> </ul> |
|    | c. Click Next Through to Finish                                                                                                    |
| 3. | Install Acu 9.2.2                                                                                                    |
|    | a. Not required if user already has access to Origin Menus.                                                                                                 |
|    | <ul> <li>http://www.l21server2.com/l21/installers/acu922_install.exe</li> <li>Click Newt Through to Enisth</li> </ul>                                       |
| 4. | Install 12 Client Gatway                                                                                                    |
|    | a. http://i21server.com/Downloads/i21/WinClientGateWay/1510/i21WinClientGateWay.9.2.2.exe                                                                   |
| 5. | Login to the Software via Chrome                                                                                                    |
|    | a. Replace yourip below with your iRely Server IP address                                                                                                   |
|    | c. Test Envrionment - http://yourip/iRelvi21TE/SystemManager/app.html                                                                                       |
| 6. | Allow Java Plugin to Run in Chrome                                                                                                    |
|    | a. Click Blocked icon in the Address Bar to allow                                                                                                    |
|    | R 🔍 👷 🚍 🛛                                                                                                    |
|    |                                                                                                    |
|    | Plug-ins were blocked on this page.                                                                                                    |
|    | b. Click the Option to Always Allow Division                                                                                                    |
|    |                                                                                                    |
|    | ्रि 🔍                                                                                                    |
|    |                                                                                                    |
|    | WThe following plug-ins were blocked on this page: Learn more                                                                                               |
|    | lava(TM)                                                                                                    |
|    |                                                                                                    |
|    | Always allow plug-ins on 192.168.10.10                                                                                                    |
|    | Continue blocking plug-ins                                                                                                    |
|    |                                                                                                    |
|    | Run all plug-ins this time                                                                                                    |
|    |                                                                                                    |
|    |                                                                                                    |
|    | Manage plug-in blocking Done                                                                                                    |
|    |                                                                                                    |
|    | d.                                                                                                    |
|    | e. Always Answer Later to Java Version Update                                                                                                    |
|    | i. Java 8 is not supported.                                                                                                    |

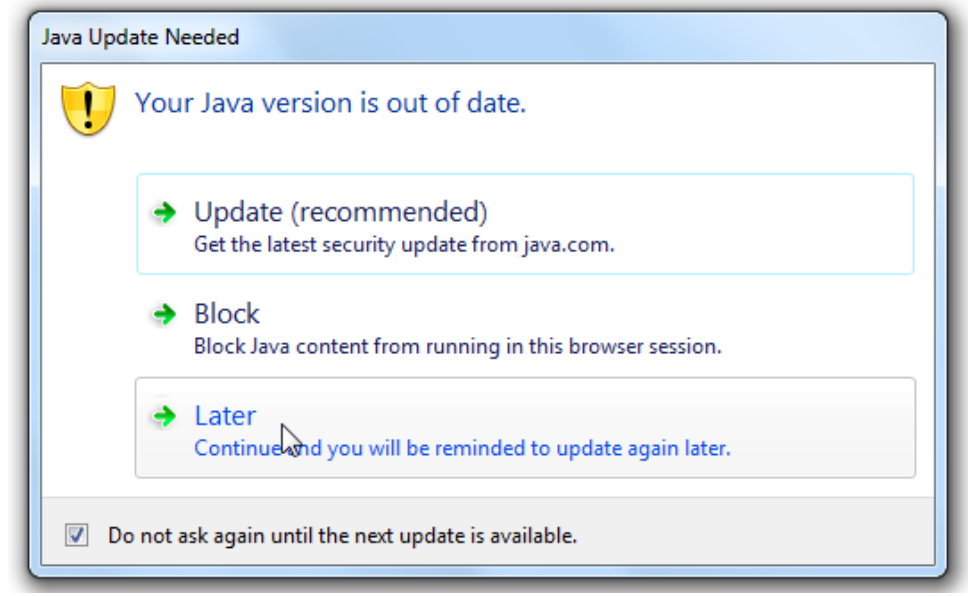

7. Log out of the Software and Login to Accept i21 Launcher Application Prompts

f.

|                    |                                                                                                    | Name:                                                                                                    | i21 Origin Launc                                                                                                    | her                                                   |                                                                 |
|--------------------|----------------------------------------------------------------------------------------------------|----------------------------------------------------------------------------------------------------|----------------------------------------------------------------------------------------------------|-------------------------------------------------------|-----------------------------------------------------------------|
|                    | 6                                                                                                    |                                                                                                    |                                                                                                    | iici                                                  |                                                                 |
| l                  | E                                                                                                    | Publisher:                                                                                                    | iRely LLC                                                                                                    |                                                       |                                                                 |
|                    |                                                                                                    | Location:                                                                                                    | http://192.168.10.10                                                                                                    |                                                       |                                                                 |
| This ap<br>informa | plication will run<br>ation at risk. Ru                                                                                 | n with unrestri<br>n this applicati                                                                                           | cted access which may put<br>ion only if you trust the loca                                                                       | your computer and<br>ation and publisher              | d personal<br>above.                                            |
| V Do i             | not show this a                                                                                                    | gain for apps f                                                                                                    | from the publisher and locat                                                                                                    | tion above                                            |                                                                 |
| 1                  | More Informa                                                                                                    | ition                                                                                                    |                                                                                                    | Run                                                   | Cancel                                                          |
| i. Che<br>ii. And  | ck Do Not Sho<br>click Run                                                                                              | ow this again t                                                                                                    | to avoid future prompts                                                                                                    |                                                       | •                                                               |
| Security V         | Varning                                                                                                    |                                                                                                    |                                                                                                    |                                                       |                                                                 |
|                    |                                                                                                    |                                                                                                    |                                                                                                    |                                                       |                                                                 |
| <b>^</b>           | Allow acc                                                                                                    | ess to the                                                                                                    | following applicat                                                                                                    | tion from thi                                         | is web site?                                                    |
| 1                  | Allow acco<br>Web Site:                                                                                                 | ess to the<br>http://192.16                                                                                                   | following applicat                                                                                                    | tion from thi                                         | is web site?                                                    |
| 1                  | Allow acco<br>Web Site:<br>Application:<br>Publisher:                                                                   | ess to the<br>http://192.16<br>i21 Origin La<br>iRely LLC                                                                     | following applicat<br>58.10.10<br>nuncher                                                                                         | tion from thi                                         | is web site?                                                    |
| <b>A</b>           | Allow acco<br>Web Site:<br>Application:<br>Publisher:<br>This web site<br>Allow access<br>intended to r                 | ess to the<br>http://192.16<br>i21 Origin La<br>iRely LLC<br>is requestin<br>only if you t<br>un on this si                   | following applicat<br>58.10.10<br>nuncher<br>g access and control of<br>trust the web site and kr<br>te.                          | tion from thi<br>the Java applica<br>now that the app | is web site?<br>tion shown abou                                 |
|                    | Allow acco<br>Web Site:<br>Application:<br>Publisher:<br>This web site<br>Allow access<br>intended to r<br>not show thi | ess to the<br>http://192.16<br>i21 Origin La<br>iRely LLC<br>is requestin<br>only if you t<br>un on this si<br>is again for t | following applicat<br>58.10.10<br>nuncher<br>g access and control of<br>trust the web site and kr<br>te.<br>his app and web site. | tion from thi<br>the Java applica<br>now that the app | is web site?<br>tion shown abou<br>plication is<br>Do Not Allow |

8. Optional - Create Application Shortcut for your Desktop

| Trar   |                                                                                                    |                          |                                                                                                    | A 1      |         |
|--------|----------------------------------------------------------------------------------------------------|--------------------------|----------------------------------------------------------------------------------------------------|----------|---------|
| Trar   |                                                                                                    |                          |                                                                                                    | *        | 0       |
|        | nsworld Systems 🔰 Yahoo 🝸 Yahoo Mail 🗋 Netwo                                                                                                    | New tab                  |                                                                                                    |          | Ctrl+T  |
|        |                                                                                                    | New window               |                                                                                                    |          | Ctrl+N  |
|        |                                                                                                    | New incognit             | o windov                                                                                                    | w Ctrl+S | Shift+N |
|        |                                                                                                    | Bookmarks                |                                                                                                    |          | •       |
|        |                                                                                                    | Recent Tabs              |                                                                                                    |          | •       |
|        |                                                                                                    | Edit                     | Cut                                                                                                    | Сору     | Paste   |
|        |                                                                                                    | Save page as             |                                                                                                    |          | Ctrl+S  |
|        |                                                                                                    | Find                     |                                                                                                    |          | Ctrl+F  |
|        |                                                                                                    | Print                    |                                                                                                    |          | Ctrl+P  |
|        |                                                                                                    | Zoom                     | - 10                                                                                                    | • %00    | 20      |
|        |                                                                                                    | History                  |                                                                                                    |          | Ctrl+H  |
|        |                                                                                                    | Downloads                |                                                                                                    |          | Ctrl+J  |
|        |                                                                                                    | 6 m                      |                                                                                                    |          |         |
|        |                                                                                                    | Settings<br>About Google | - Chrome                                                                                                    | _        |         |
|        |                                                                                                    | Help                     | e chrome                                                                                                    | e        | •       |
|        | Contra and limiting short set.                                                                                                    | Marataak                 |                                                                                                    |          |         |
|        | Create application snortcuts                                                                                                    | More tools               |                                                                                                    |          |         |
|        | Extensions                                                                                                    | Exit                     |                                                                                                    | Ctrl+S   | Shift+Q |
|        | Task manager Shift+Esc                                                                                                    |                          |                                                                                                    |          |         |
| ant    |                                                                                                    |                          |                                                                                                    |          |         |
| you    | Encoding •                                                                                                    |                          |                                                                                                    |          |         |
| 040    | View source Ctrl+U                                                                                                    |                          |                                                                                                    |          |         |
|        | Developer tools Ctrl+Shift+1                                                                                                    |                          |                                                                                                    |          |         |
|        | Inspect devices                                                                                                    |                          |                                                                                                    |          |         |
|        | Inspect devices                                                                                                    |                          |                                                                                                    |          |         |
|        |                                                                                                    |                          | ×                                                                                                    |          |         |
| V      | Create application shortcuts                                                                                                    |                          |                                                                                                    |          |         |
| V      | create application shortcuts                                                                                                    |                          |                                                                                                    |          |         |
| V      | create application shortcuts                                                                                                    |                          |                                                                                                    |          |         |
| V      |                                                                                                    |                          |                                                                                                    |          |         |
| V      | iRely i21                                                                                                    |                          |                                                                                                    |          |         |
| v<br>د | iRely i21                                                                                                    |                          |                                                                                                    |          |         |
| v<br>د | iRely i21                                                                                                    |                          |                                                                                                    |          |         |
| v<br>C | Create application shortcuts                                                                                                    | laces:                   |                                                                                                    |          |         |
| N<br>L | Create application shortcuts<br>iRely i21<br>Create application shortcuts in the following p<br>Desktop                                            | laces:                   |                                                                                                    |          |         |
| v<br>C | Create application shortcuts<br>iRely i21<br>Create application shortcuts in the following pl<br>Desktop<br>Start menu                             | laces:                   |                                                                                                    |          |         |
| v<br>C | Create application shortcuts<br>Create application shortcuts in the following pl<br>Desktop<br>Start menu<br>Pin to Taskbar                        | laces:                   |                                                                                                    |          |         |
| ν<br>C | Create application shortcuts<br>Create application shortcuts in the following pl<br>Desktop<br>Start menu<br>Pin to Taskbar                        | laces:                   | inner (                                                                                                    |          |         |
| ν<br>C | Create application shortcuts<br>Create application shortcuts in the following pl<br>Desktop<br>Start menu<br>Pin to Taskbar                        | laces:                   |                                                                                                    |          |         |
|        | Create application shortcuts<br>iRely i21<br>Create application shortcuts in the following pl<br>Desktop<br>Start menu<br>Pin to Taskbar<br>Create | laces:<br>Cancel         | intervel and intervel and intervel and intervel and intervel and intervel and intervel and intervel and intervel |          |         |

After installing the i21launcher, run i21 and do any of following to clear the cache:

Press F12 and on the status bar, click on refresh button and select Empty Cache and Hard Reload.

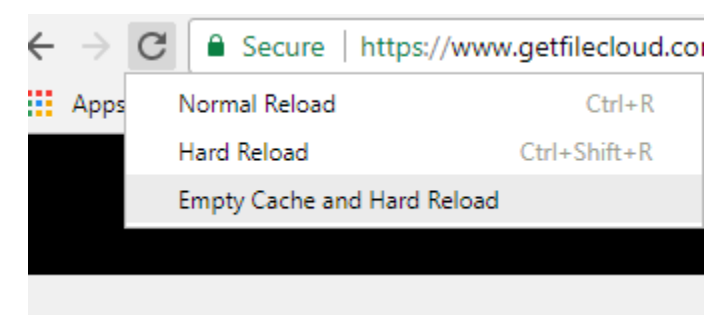

• Or press CTRL+ Shift + DEL key to show the Clear browsing data screen and click on Cached image and files. Click Clear Data.

| Clea | r browsing data                                              |        |            | × |
|------|--------------------------------------------------------------|--------|------------|---|
|      | Basic                                                        | Advan  | iced       |   |
| Time | erange All time 👻                                            |        |            | * |
|      | Browsing history<br>5,255 items (and more on synced devices) |        |            |   |
|      | Download history<br>79 items                                 |        |            |   |
|      | Cookies and other site data<br>From 621 sites                |        |            |   |
|      | Cached images and files<br>166 MB                            |        |            |   |
|      | Passwords<br>268 passwords (synced)                          |        |            |   |
|      | Autofill form data                                           |        |            | • |
|      |                                                              | CANCEL | CLEAR DATA |   |

Log back into i21.